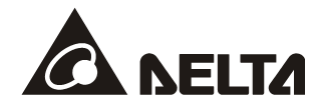

# DVP01LC-SL Load Cell 秤重模組

# 操作手册

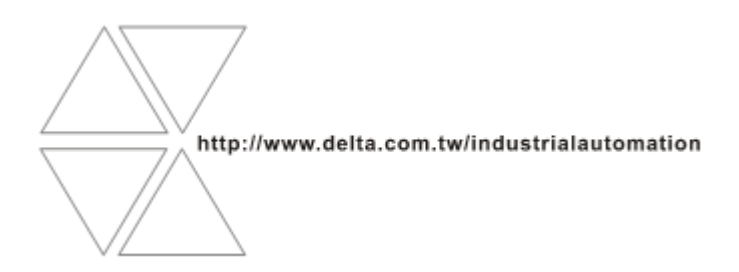

DVP-0072400-01

2016-08-31

# ⚠ 注意事項

- ✓ 此操作手冊提供功能規格、安裝、基本操作與設定,以及有關於 Load Cell 量測內容的介紹。
- ✓ 本機為開放型 (OPEN TYPE) 機殼,因此使用者使用本機時,必須將之安裝於具防塵、防潮及免於電擊/ 衝擊意外之外殼配線箱內。另必須具備保護措施 (如:特殊之工具或鑰匙才可打開),防止非維護人員操作 或意外衝擊本體,造成危險及損壞,且請勿在上電時觸摸任何端子。
- ✔ 請務必仔細閱讀本使用手冊,並依照本手冊指示進行操作,以免造成產品受損,或導致人員受傷。

## 🛛 目錄

| 1 | Load              | Cell原理                     | 4  |
|---|-------------------|----------------------------|----|
| 2 | DVP0 <sup>2</sup> | 1LC-SL 簡介                  | 4  |
|   | 2.1               | 功能規格                       | 5  |
| 3 | 產品外               | 制 觀 及 各 部 介 紹              | 6  |
|   | 3.1               | 外觀尺寸                       | 6  |
|   | 3.2               | 各部介紹                       | 6  |
|   | 3.3               | 端子配置                       | 7  |
|   | 3.4               | 指示燈說明                      | 7  |
| 4 | 安裝與               | 配線                         | 7  |
|   | 4.1               | 安裝 SV 主機與 DVP01LC-SL 模組    | 7  |
|   | 4.2               | 安裝 SV 主機及 DVP01LC-SL 模組於導軌 | 8  |
|   | 4.3               | 通訊連接                       | 8  |
|   | 4.4               | 外部配線                       | 9  |
| 5 | DVP0 <sup>2</sup> | 1LC-SL 功能說明                | 10 |
|   | 5.1               | 控制暫存器 CR                   | 10 |
|   | 5.2               | 控制暫存器 CR 說明                | 11 |
|   | 5.3               | 各項功能說明                     | 16 |
|   | 5.3.1             | Ⅰ淨重量測功能                    | 16 |
|   | 5.3.2             | 2 穩定檢查功能                   | 17 |
|   | 5.3.3             | 3零點判斷功能                    | 18 |
|   | 5.3.4             | <b>4</b> 濾波功能              | 18 |
| 6 | DVP0 <sup>2</sup> | 1LC-SL軟體介面操作說明             | 19 |
|   | 6.1               | 初始設定                       | 19 |
|   | 6.2               | 模組通訊設定頁面                   | 21 |
|   | 6.3               | 參數頁面                       | 23 |
|   |                   |                            |    |

|   | 6.4   | 調校頁面       | 25 |
|---|-------|------------|----|
|   | 6.5   | 監控頁面       | 26 |
| 7 | 調校步   | - 驟        | 28 |
|   | 7.1   | 主機調校       | 28 |
|   | 7.2   | 軟體調校       | 30 |
|   | 7.3   | 範例調校後的曲線圖  | 32 |
| 8 | LED ½ | 登指示說明及故障排除 | 33 |
|   | 8.1   | LED 燈指示說明  | 33 |
|   | 8.2   | 故障排除       | 34 |
|   |       |            |    |

### 1 Load Cell 原理

當金屬材料受到拉力或張力時,金屬材料變細,電氣阻抗增加;反之,受到壓縮時,則金屬阻抗變小, 應用這種方法做成應變計稱為 Load cell。此類感測裝置可以將物理現象中的壓力變換成電氣信號輸出, 因此常被用在荷重、張力、壓力轉換的場合之中。

## 2 DVP01LC-SL 簡介

- 謝謝您使用台達 DVP01LC-SL 模組。Load Cell 秤重模組 DVP01LC-SL 可適用 4 或 6 線式的多種特 徵值 Load Cell,可配合客戶需求進行反應速度的搭配調整,輕易地滿足目前荷重應用市場上的全面 需求。
- 為了確保能正確地安裝及操作本產品,請在使用該模組之前,仔細閱讀使用手冊。本手冊僅作為 DVP01LC-SL操作指南和入門參考,如果讀者想要瞭解更多關於Load Cell 原理內容,請參閱相關專業文章或書籍資料。
- DVP01LC-SL Load Cell 秤重模組可透過 DVP-PLC 主機(備註\*)程式以指令 FROMTO 來讀寫資料。
   備註\*:支援左側擴充之 PLC 主機,如 SV, EH2-L, SA2, SX2...等。

## 2.1 功能規格

| Load cell 模組              | 電壓輸出                                                                         |
|---------------------------|------------------------------------------------------------------------------|
| 電源額定電壓消耗功率                | 24VDC (-15% ~ +20%) / 3W                                                     |
| 極限電源電壓範圍                  | 18 ~ 31.2VDC                                                                 |
| 最大消耗電流                    | 125mA                                                                        |
| 輸入訊號範圍                    | ±40mVDC                                                                      |
| 感測度                       | +5VDC +/-10%                                                                 |
| 通訊介面                      | RS-232, RS-485                                                               |
| 適合感應器形式                   | 4 線制或 6 線制荷重單元(Load Cell)                                                    |
| 溫度係數擴展                    | ≤ ± 50 ppm/K v. E                                                            |
| 溫度係數偏移                    | $\leq \pm 0.4 \ \mu V/K$                                                     |
| 線性誤差                      | ≤ 0.02%                                                                      |
| 反應時間                      | 2, 10, 20, 40, 80, 200, 380 ms × 通道數                                         |
| 適用 Load Cell 特徵值          | 0 ~ 1, 0 ~ 2, 0 ~ 4, 0 ~ 6 mV/V                                              |
| 連接 Load Cell 最大距離         | 100 公尺                                                                       |
| 最大輸出電流                    | 5VDC * 300 mA                                                                |
| 允許負載能力                    | 40 ~ 4,010 Ω                                                                 |
| 共模拒斥比<br>(CMRR @50/60 Hz) | 100dB 以上                                                                     |
| 動態值濾波                     | 可設定範圍 K1 ~ K9                                                                |
| 平均功能                      | 可設定範圍 K1 ~ K100                                                              |
| 隔離方式                      | 數位電路與接地之間:500VAC<br>類比電路與接地之間:500VAC<br>類比電路與數位電路之間:500VAC                   |
| 與 DVP-PLC 主機連接說明          | 連接於主機左側,模組編號依靠近主機之順序自動編號由 100 到 107。                                         |
| 操作 / 儲存環境                 | 操作:0°C ~ 55°C (溫度),5 ~ 95% (濕度),污染等級 2<br>儲存:-25°C ~ 70°C (溫度),5 ~ 95% (濕度)  |
| 耐振動 / 衝撃                  | 國際標準規範 IEC 61131-2, IEC 68-2-6 (TEST Fc)/IEC 61131-2 & IEC 68-2-27 (TEST Ea) |

## 3 產品外觀及各部介紹

3.1 外觀尺寸

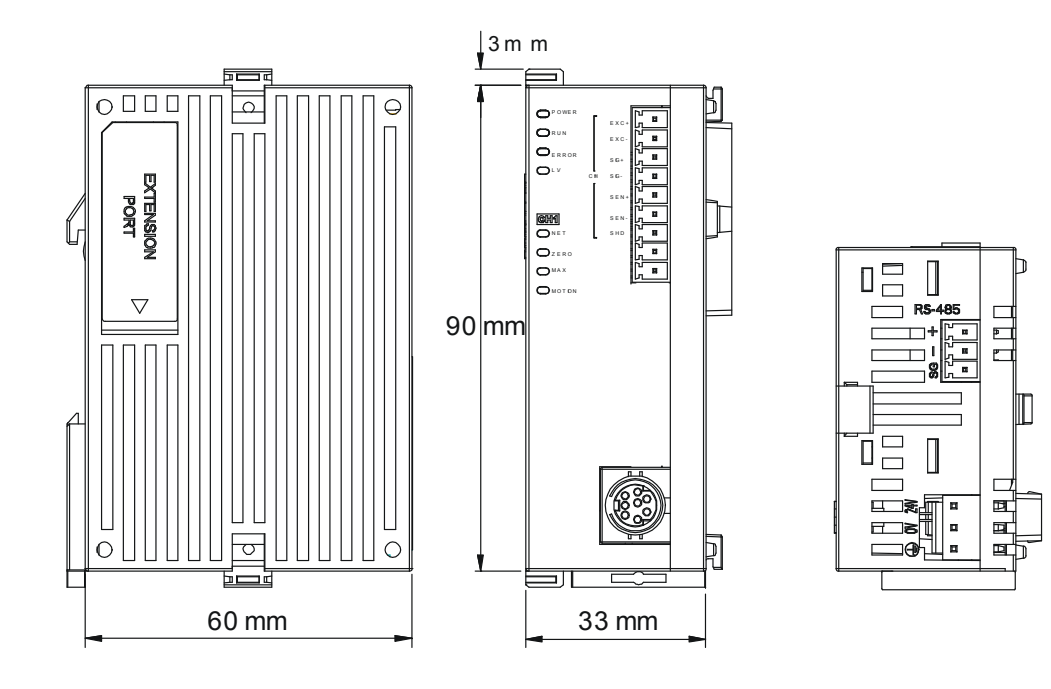

3.2 各部介紹

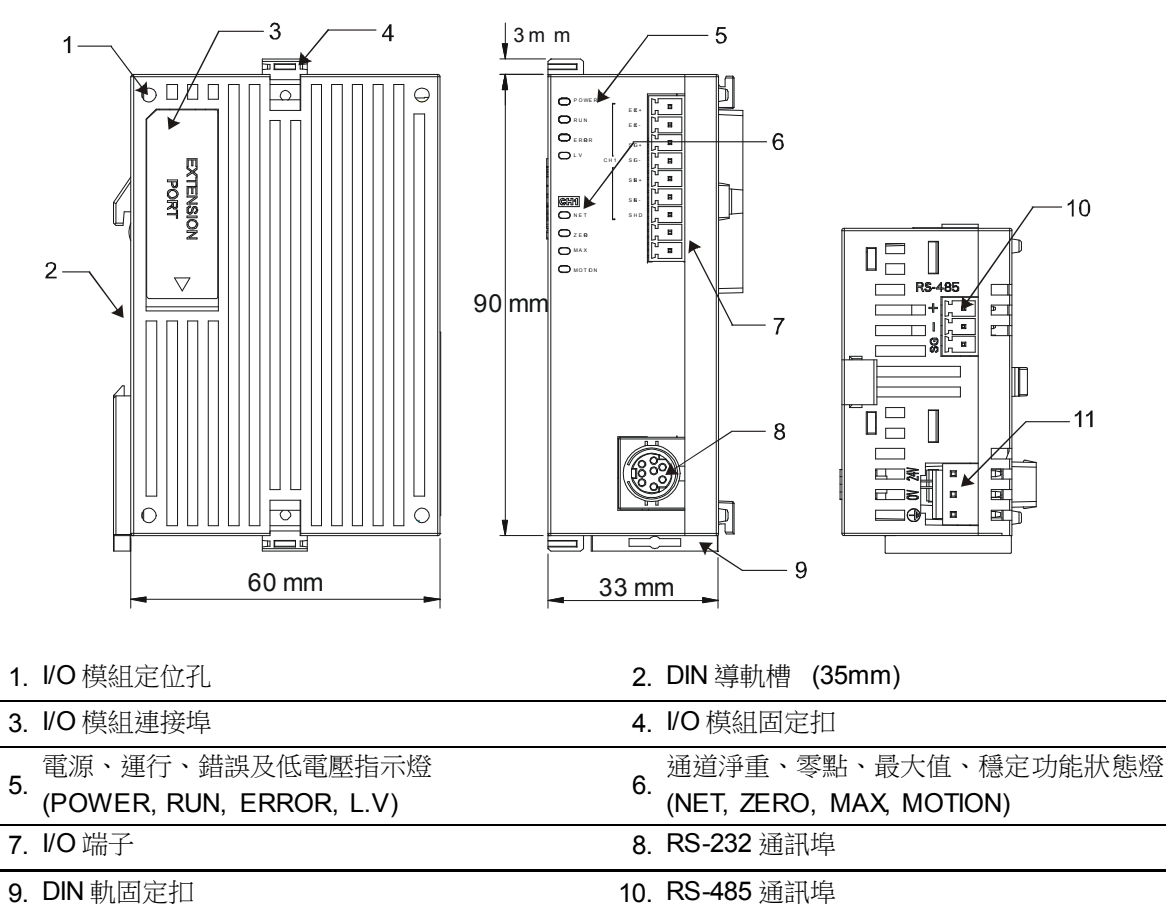

#### 3.3 端子配置

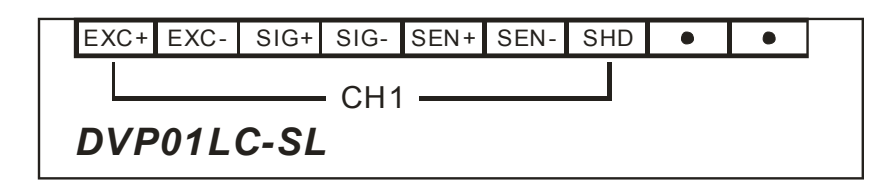

#### 3.4 指示燈說明

| 名稱        | 燈色 | 功能          |
|-----------|----|-------------|
| POWER指示燈  | 綠  | 電源顯示        |
| RUN指示燈    | 綠  | 模組執行狀況顯示    |
| ERROR指示燈  | 紅  | 錯誤狀況顯示      |
| L.V指示燈    | 紅  | 外部供應電源低電壓顯示 |
| Net指示燈    | 橙  | 淨重/毛重顯示     |
| Zero指示燈   | 橙  | 零點重量顯示      |
| Max指示燈    | 橙  | 重量上限顯示      |
| Motion指示燈 | 橙  | 測量穩定顯示      |

#### 4 安裝與配線

- 4.1 安裝 SV 主機與 DVP01LC-SL 模組
  - 將 SV 主機左側上下兩端的 VO 模組扣環打開,將 DVP01LC-SL 模組沿四角上的導入孔裝入,如 下圖 ① 所示;
  - 壓入 SV 主機上下兩端的扣環,卡緊模組以保證接觸良好,如下圖步驟 ② 所示。

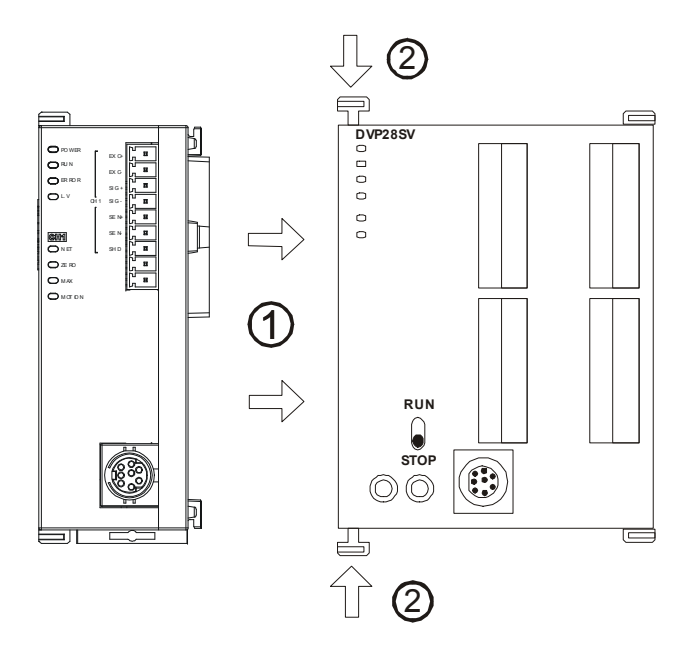

## Load Cell 秤重模組 DVP01LC-SL

- 4.2 安裝 SV 主機及 DVP01LC-SL 模組於導軌
  - 請使用 35mm 的標準 DIN 導軌
  - 打開 SV 主機及 DVP01LC-SL 模組的 DIN 軌固定扣,將 SV 主機及 DVP01LC-SL 模組嵌入 DIN 導軌上
  - 壓入 SV 主機及 DVP01LC-SL 模組的 DIN 軌固定扣,將 SV 主機及 DVP01LC-SL 模組固定在 DIN 導軌上,如下圖所示:

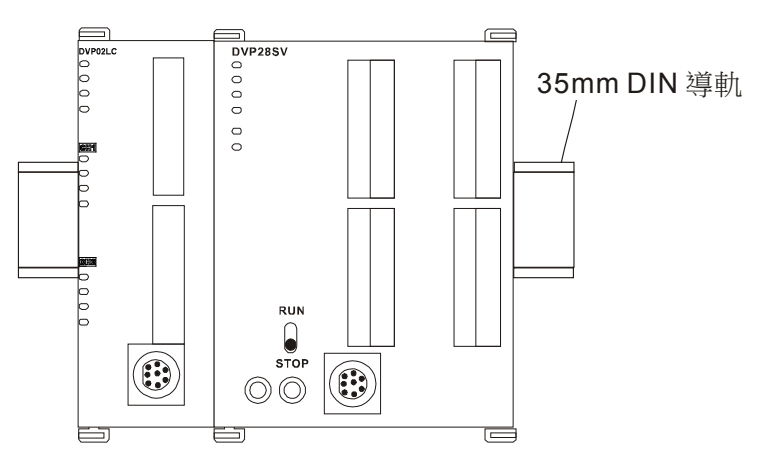

- 4.3 通訊連接
  - 請按照通訊連接器的接腳定義配線。

| PC COM Port<br>9 PIN D-SUB female | $\longleftrightarrow$ | DVP01 LC COM Port<br>8 PIN MIN I DIN  |
|-----------------------------------|-----------------------|---------------------------------------|
| Rx 2<br>Tx 3<br>GND 5             |                       | 5 Tx 2<br>4 Rx 5<br>3 GND 8<br>1,2 5V |

- DVP01LC-SL 模組有兩個通訊介面可以與 PC 以及其他設備通訊, COM1 提供標準 RS-232 通訊 介面, COM2 提供標準的 RS-485 通訊介面,兩個介面的通訊協定均符合標準 Modbus 協定。PC 可以通過 COM1 的 RS-232 介面,直接與模組進行通訊;
- 模組電源推薦使用台達提供的電源模組。

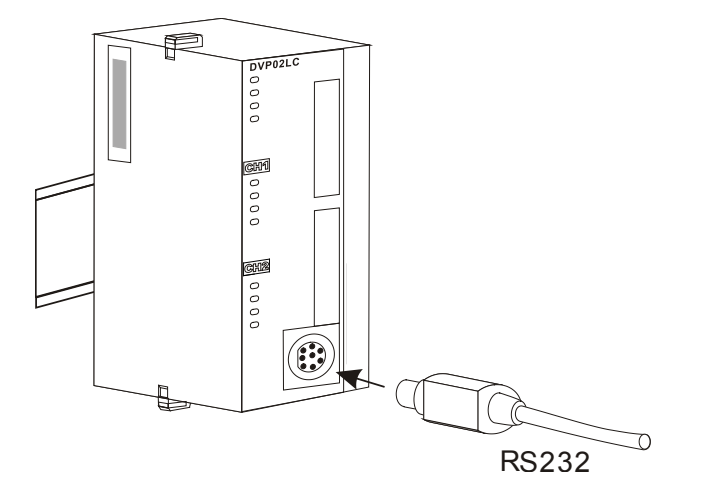

4.4 外部配線

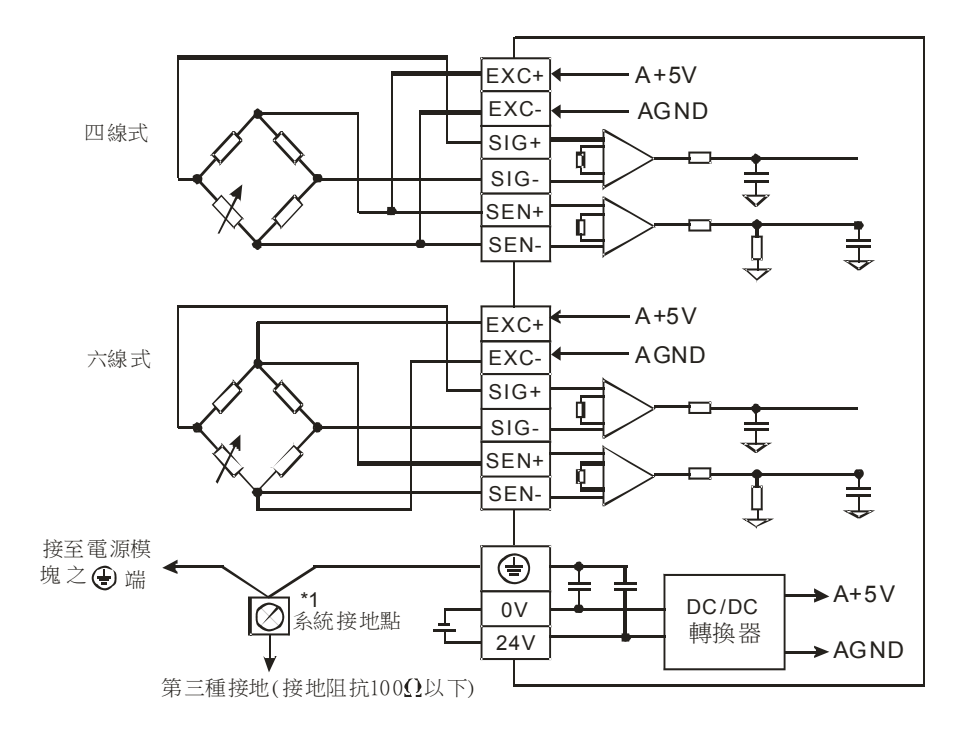

多個 Load Cell 荷重元並聯,連接至單一 DVP01LC-SL 模組示意圖:

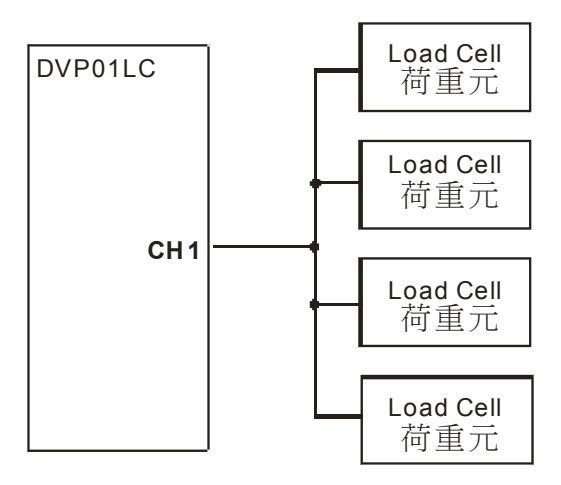

- 註 1:請將電源模組之 ④ 端及 Load Cell 秤重模組之 ④ 端連接到系統接地點,再將系統接點作第 三種接地或接到配電箱之機殼上。
- 註 2:請注意,在並聯多個 Load Cell 荷重元時,Load Cell 荷重元之總阻抗須大於  $40\Omega$ 。

## 5 DVP01LC-SL 功能說明

## 5.1 控制暫存器 CR

| DVP01LC-SL Load Cell 秤重模組 |          |   |     |                           | 說明                                                                                                    |  |  |  |  |
|---------------------------|----------|---|-----|---------------------------|----------------------------------------------------------------------------------------------------|--|--|--|--|
| CR#<br>編號                 | 通訊<br>位址 | 保 | 持型  | 暫存器名稱                     | b15 b14 b13 b12 b11 b10 b9 b8 b7 b6 b5 b4 b3 b2 b1 b0                                                                                                    |  |  |  |  |
| #0                        | H1000    | 0 | R   | 機種型號                      | 系統內定,DVP01LC-SL 機種代碼 = H' 4106                                                                                                    |  |  |  |  |
| #1                        | H1001    | 0 | R   | 韌體版本                      | 16 進制,顯示目前韌體版本                                                                                                    |  |  |  |  |
| #2                        | H1002    | 0 | R/W | 特徵值                       | 模式 0 (H' 0000):1 mV/V<br>模式 1 (H' 0001):2 mV/V (預設值)。<br>模式 2 (H' 0002):4 mV/V<br>模式 3 (H' 0003):6 mV/V                                                                                    |  |  |  |  |
| #3                        | H1003    | 0 | R/W | 量測反應時間                    | 模式 0 (H' 0000) : 2 ms<br>模式 1 (H' 0001) : 10 ms<br>模式 2 (H' 0002) : 20 ms<br>模式 3 (H' 0003) : 40 ms<br>模式 4 (H' 0004) : 80 ms (預設值)。<br>模式 5 (H' 0005) : 200 ms<br>模式 6 (H' 0006) : 380 ms |  |  |  |  |
| #6                        | H1006    | x | R/W | CH1 去皮                    | 讀取目前的平均值做為皮重的重量值<br>bit0:CH1。                                                                                                    |  |  |  |  |
| #7                        | H1007    | 0 | R/W | 毛重/淨重顯示設<br>定             | 選擇目前重量顯示為毛重(K0)或淨重(K1)。                                                                                                    |  |  |  |  |
| #8                        | H1008    | 0 | R/W | CH1 皮重重量值<br>(Low word)   | 使用者可自行寫入或由指令讀取皮重。                                                                                                    |  |  |  |  |
| #9                        | H1009    | 0 | R/W | CH1 皮重重量值<br>(High word)  | 預設值 KO。                                                                                                    |  |  |  |  |
| #10                       | H100A    | 0 | R/W | CH1 平均次數                  | 設定範圍在 K1 ~ K100,預設值 K10。<br>設定值超過範圍時,則自動變更為臨界值 K1 或 K100。                                                                                                    |  |  |  |  |
| #12                       | H100C    | x | R   | CH1 重量值<br>(Low word)     | 香号佐照                                                                                                    |  |  |  |  |
| #13                       | H100D    | x | R   | CH1 重量值<br>(High word)    |                                                                                                    |  |  |  |  |
| #16                       | H1010    | 0 | R/W | CH1 穩定檢查次數                | 預設值 K5,設定值範圍 K1 ~ K500。                                                                                                    |  |  |  |  |
| #18                       | H1012    | 0 | R/W | CH1 穩定檢查範圍                | 預設值 K10,設定值範圍 K1 ~ K10000。                                                                                                    |  |  |  |  |
| #20                       | H1014    | 0 | R/W | CH1 小數點位數設<br>定           | 設定範圍在 K0 ~ K4,預設值 K2。                                                                                                    |  |  |  |  |
| #22                       | H1016    | 0 | R/W | CH1 重量量測單位                | ASCII輪认,最多四個字元。                                                                                                    |  |  |  |  |
| #23                       | H1017    | 0 | R/W | CH1 重量量測單位                |                                                                                                    |  |  |  |  |
| #26                       | H101A    | x | R/W | 調校重量指令                    | 使用者調校重量使用,預設值H'0000。<br>H'0001:CH1 歸零指令<br>H'0002:CH1 砝碼基點指令<br>(調校完成後請使用CR#41,將調校參數做停電保持)                                                                                                 |  |  |  |  |
| #33                       | H1021    | 0 | R/W | CH1 砝碼基點重量<br>(Low word)  | CR#33 ~ CR#34 預設值 K1000,設定值範圍 K-32768 ~ K32767。<br>使用者調整步驟:                                                                                                    |  |  |  |  |
| #34                       | H1022    | ο | R/W | CH1 砝碼基點重量<br>(High word) | Step1: 何里車元(Load Cell)上不放任何砝码<br>Step2: CR#26 設定調整指令為"H'0001"<br>Step3: 荷重單元(Load Cell)上加上標準砝碼                                                                                             |  |  |  |  |

## Load Cell 秤重模組 DVP01LC-SL

|           | DVP01LC-SL Load Cell 秤重模組                      |   |     |                         |                                                                                                    |                    | 說明                   |                                   |                   |                                                                                                    |                                       |                  |                       |                           |                    |                  |       |      |       |
|-----------|------------------------------------------------|---|-----|-------------------------|----------------------------------------------------------------------------------------------------|--------------------|----------------------|-----------------------------------|-------------------|----------------------------------------------------------------------------------------------------|---------------------------------------|------------------|-----------------------|---------------------------|--------------------|------------------|-------|------|-------|
| CR#<br>編號 | 通訊<br>位址                                       | 保 | 持型  | 暫存器名稱                   | b15                                                                                                    | b14                | b13                  | b1:                               | 2 b11             | b10                                                                                                    | b9                                    | b8               | b7                    | b6 I                      | 5 b4               | b3               | b2    | b1   | b0    |
|           |                                                |   |     |                         | Step<br>Step                                                                                                    | 04:;<br>05:(       | 将目〕<br>CR#2          | 前順<br>26 詞                        |                   | 亡的码<br>周整打                                                                                                    | よ碼重<br>旨令∶                            | 宣量第<br>為"        | 寫入<br>H'              | CR#3<br>0002'             | 33                 |                  | •     |      |       |
| #35       | H1023                                          | 0 | R   | CH1 重量上限<br>(Low word)  | 庙田                                                                                                    | 「老市                | 「雪点                  | 之昌                                | 大雨                | 景佰                                                                                                    | , 告                                   | 鲁測               | 佰叔                    | 山部                        | 完值吗                | 合言               | 口徐全   | 生言出生 | 正。    |
| #36       | H1024                                          | 0 | R   | CH1 重量上限<br>(High word) |                                                                                                    |                    |                      |                                   | .八里               | 里 旧.                                                                                                    |                                       | 里仍               |                       |                           |                    | 1 e e            | LWK ¥ |      | ing - |
| #37       | H1025                                          | 0 | R/W | CH1 零點判斷檢查<br>範圍上限      | 歸零<br> 元(<br> 預設                                                                                                    | 狀態<br>zerc<br>t值 K | 〔判麟<br>)bit〕<br>〔10, | 新參<br>),<br>設                     | 考,<br>表示 <br>定值   | 當重:<br>目前是<br>範圍                                                                                                    | 量值<br>是空道<br>K-32                     | 在此<br>載狀<br>2768 | 範圍<br>態。<br><b>~~</b> | 【内, <del>,</del><br>(3276 | 伏態碼<br><b>i7</b> 。 | 會設               | 定為    | 歸零   | ≩位    |
| #39       | H1027                                          | 0 | R/W | CH1 零點判斷檢查<br>範圍下限      | 歸零<br>元(<br>預設                                                                                                    | 狀態<br>zerc<br>t值 K | €判爔<br>)bit〕<br>ζ-10 | 新參<br>),<br>;<br>;<br>;<br>;<br>; | :考,<br>表示 <br>と定値 | 當重:<br>目前是<br>範圍                                                                                                    | 量值<br>是空 <sup>i</sup><br>  <b>K-3</b> | 在此<br>載狀<br>276  | 範圍<br>態。<br>8 ~       | I内,;<br>K327              | 伏態碼<br>67。         | 會診               | 定為    | 歸零   | 影位    |
| #41       | H1029                                          | x | R/W | 儲存設定值<br>(H'5678)       | <ul> <li>儲存目前設定值,將目前所有設定值寫入內存 Flash,以待下次開機使用。</li> <li>H0:不動作(預設值)。</li> <li>H'FFFF:儲存成功</li> <li>H'5678:寫入內存</li> <li>寫入 H'5678時會將所有設定值儲存於 Flash 中,當儲存完成後</li> <li>CR#41為 H'FFFF。若寫入值不為 H'5678,則自動回復為 H0</li> <li>例如 CP# 寫入 K1,會回復為 K0。</li> </ul> |                    |                      |                                   |                   | ₹ ₹  ₹ ₹ ₹ ₹ ₹ ₹ ₹ ₹ ₹ ₹ ₹ ₹ ₹ ₹ ₹ ₹ ₹ ₹ ₹ ₹ ₹ ₹ ₹ ₹ ₹ ₹ ₹ ₹ ₹ ₹ ₹ ₹ ₹ ₹ ₹ ₹ ₹ ₹ ₹ ₹ ₹ ₹ ₹ ₹ ₹ ₹ ₹ ₹ ₹ ₹ ₹ ₹ ₹ ₹ ₹ ₹ ₹< |                                       |                  |                       |                           |                    |                  |       |      |       |
| #42       | H102A                                          | Х | R/W | 回復出廠設定                  | 寫入                                                                                                    | 、Η'                | 1A2                  | B₿                                | 寺會將               | 务所有                                                                                                    | 設定                                    | と値[              | 回復                    | 出廠記                       | 设定                 |                  |       |      |       |
| #43       | H102B                                          | Х | R/W | CH1 濾波比例設定              | 預設                                                                                                    | b值 K               | (2,                  | 設分                                | ミ値範               | 這圍 K                                                                                                    | (1~                                   | K9               | (單                    | 位:1                       | 0%)。               |                  |       |      |       |
| #50       | H1032                                          | x | R   | 狀態代碼                    | b0 (H'0001): CH1 零點重量(空載)<br>b2 (H'0004): CH1 超出重量上限(超載)<br>b4 (H'0010): CH1 量測值穩定<br>b6 ~ b15: 保留                                                                                                    |                    |                      |                                   |                   |                                                                                                    |                                       |                  |                       |                           |                    |                  |       |      |       |
| #51       | H1033                                          | х | R   | 錯誤代碼                    | 儲存<br>H'                                                                                                    | ·所有<br>0000        | f錯討<br>)。            | 駅代                                | 態的                | 資料                                                                                                    | 暫存                                    | 器,               | 請參                    | 照錯                        | 誤資訊                | 表                | 預診    | 建值发  | 志     |
| #52       | H1034                                          | 0 | R/W | <b>RS-232</b> 站號        |                                                                                                    |                    | 0.0                  |                                   | 77.24             |                                                                                                    |                                       | <u>ып —</u>      |                       |                           |                    | _                |       |      |       |
| #53       | H1035                                          | 0 | R/W | RS-232 通訊格式             | CR#                                                                                                    | ≠52<br>≠53         | CR#<br>CR            | #54<br>#55                        | · 預設<br>5 通該      | : 値 K<br>K<br>                                                                                                    | .1,<br>亡,新                            | 設定               | 值重<br>百 <b>H'</b>     | [圍 K <sup>7</sup><br>000  | l~K25<br>0,設       | <b>5</b> 。<br>定伯 | 箭匱    | AS   |       |
| #54       | H1036                                          | 0 | R/W | RS-485 站號               | 960                                                                                                    | 0, 7,              | E, 1                 | ,                                 | 請參照               | Q 通言                                                                                                    | 、<br>形格5                              | 式資訊              | 訊表                    | 0                         | - 10               |                  |       |      | ,     |
| #55       | H1037                                          | 0 | R/W | RS-485 通訊格式             |                                                                                                    |                    |                      |                                   |                   |                                                                                                    |                                       |                  |                       |                           |                    |                  |       |      |       |
| 符號定<br>F  | 夺號定義:O表示為保持型。X表示為非保持型。<br>R表示為可讀取資料。W表示為可寫入資料。 |   |     |                         |                                                                                                    |                    |                      |                                   |                   |                                                                                                    |                                       |                  |                       |                           |                    |                  |       |      |       |

## 5.2 控制暫存器 CR 說明

CR#0:機種型號

[說明]

DVP01LC-SL 機種代號為:H'4106

## CR#1: 韌體版本

#### [說明]

High Byte 是版本別小數點左邊

Low Byte 是版本別小數點右邊

例如:V1.01 CR#1 = H'0101

#### CR#2:特徵值

#### [說明]

各家廠牌 Load Cell 規格不盡相同,請使用者需依 Load Cell 規格說明書,設定 DVP01LC-SL 的特徵 值。

| 特徵值              |        |        |    |  |  |  |
|------------------|--------|--------|----|--|--|--|
| Load Cell 特徵值規格  | 特徵值選擇  | CR#設定值 | 備註 |  |  |  |
| 0mV/V<特徵值≦1 mV/V | 1m V/V | H'0000 |    |  |  |  |
| 1mV/V<特徵值≦2 mV/V | 2m V/V | H'0001 | 預設 |  |  |  |
| 2mV/V<特徵值≦4 mV/V | 4m V/V | H'0002 |    |  |  |  |
| 4mV/V<特徵值≦6 mV/V | 6m V/V | H'0003 |    |  |  |  |
| 特徵值>6 mV/V       |        | 不支援    |    |  |  |  |

#### CR#3:量測反應時間

[說明]

量測反應時間是指使用者可以設定多久取樣 1 次,當量測時間設定愈快,濾波時間愈少,量測值會較不 穩定。相對的,當量測時間設定為最大,量測值會最穩定。

| 量測時間        |       |    |  |  |  |  |  |
|-------------|-------|----|--|--|--|--|--|
| 輸入          | 描述    | 備註 |  |  |  |  |  |
| 模式 0:H'0000 | 2ms   |    |  |  |  |  |  |
| 模式 1:H'0001 | 10ms  |    |  |  |  |  |  |
| 模式 2:H'0002 | 20ms  |    |  |  |  |  |  |
| 模式 3:H'0003 | 40ms  |    |  |  |  |  |  |
| 模式 4:H'0004 | 80ms  | 預設 |  |  |  |  |  |
| 模式 5:H'0005 | 200ms |    |  |  |  |  |  |
| 模式 6:H'0006 | 380ms |    |  |  |  |  |  |

#### CR#6:CH1 皮重讀取

[說明]

使用者可自行設定皮重,也可使用皮重讀取將目前的平均值當做皮重的重量值。

| Bit15~Bit1 | Bit0 |
|------------|------|
| 保留         | CH1  |

CR#7:毛重/淨重顯示設定

[說明]

選擇目前重量顯示是毛皮重還是淨重。 K0 = 毛重 K1 = 淨重

CR#8,9:CH1 皮重重量值

[說明]

皮重重量設定值;使用者可自行寫入或由指令讀取皮重,預設值 K0,設定值範圍 K-32768~K32767。

#### CR#10:CH1 平均次數

[說明]

設定範圍在 1~100,設定值超過 100,其值會自動變為 100,設定值低於 1,設定值會自動變為 1。

| 設定範圍       | 預設 |
|------------|----|
| 1≦平均次數≦100 | 10 |

#### CR#12,13:CH1 平均重量

[說明]

平均重量顯示值。

#### CR#16:CH1 穩定檢查次數

[說明]

預設值 K5,設定值範圍 K1~K500,請參考 5.3.2 節穩定檢查功能。

#### CR#18:CH1 穩定檢查範圍

#### [說明]

預設值 K10,設定值範圍 K1~K10,000,請參考 5.3.2 節穩定檢查功能。

#### CR#20:CH1 小數點位數設定

[說明]

儲存使用者設定的小數點位置。

| 設定範圍      | 預設 |
|-----------|----|
| 0≦小數點位置≦4 | 2  |

## CR#22,23:CH1 重量量測單位

[說明]

重量量測單位;記錄使用者所設定的量測單位,以ASCII字元之對應的Hex數值輸入,個別通道最多可輸入四個ASCII字元。

ASCII 碼轉換表:

| Hex   | 30 | 31 | 32 | 33 | 34 | 35 | 36 | 37 | 38 | 39 | ЗA | 3B | 3C | 3D | 3E | 3F |
|-------|----|----|----|----|----|----|----|----|----|----|----|----|----|----|----|----|
| ASCII | 0  | 1  | 2  | 3  | 4  | 5  | 6  | 7  | 8  | 9  | X  | X  | X  | X  | X  | X  |
| Hex   | 40 | 41 | 42 | 43 | 44 | 45 | 46 | 47 | 48 | 49 | 4A | 4B | 4C | 4D | 4E | 4F |
| ASCII | X  | Α  | В  | С  | D  | Е  | F  | G  | Н  | Ι  | J  | К  | L  | М  | Ν  | 0  |
| Hex   | 50 | 51 | 52 | 53 | 54 | 55 | 56 | 57 | 58 | 59 | 5A | 5B | 5C | 5D | 5E | 5F |
| ASCII | Р  | Q  | R  | S  | Т  | U  | V  | W  | Х  | Y  | Z  | X  | X  | X  | X  | X  |
| Hex   | 60 | 61 | 62 | 63 | 64 | 65 | 66 | 67 | 68 | 69 | 6A | 6B | 6C | 6D | 6E | 6F |
| ASCII | X  | а  | b  | С  | d  | е  | f  | g  | h  | i  | j  | k  | I  | m  | n  | 0  |
| Hex   | 70 | 71 | 72 | 73 | 74 | 75 | 76 | 77 | 78 | 79 | 7A | 7B | 7C | 7D | 7E | 7F |
| ASCII | р  | q  | r  | S  | t  | u  | v  | W  | Х  | у  | Z  | X  | X  | X  | X  | X  |

例如:以WPLSoft為例,欲輸入CH1重量量測單位為"gram",則對照ASCII碼轉換表後,暫存器 CR#22、CR#23設定值如下圖所示。

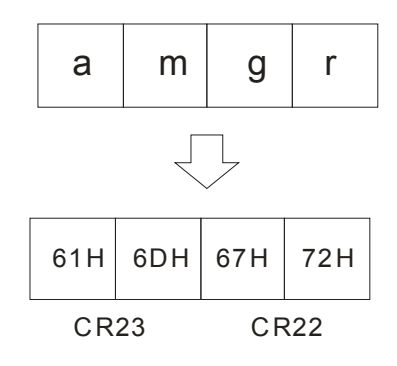

CR#26:調校重量指令

[說明]

提供調校時使用的指令。

使用者調校重量使用,預設值H'0000。

H' 0001:CH1 歸零指令

H' 0002: CH1 砝碼基點指令

(調校完成後請使用 CR#41,將調校參數做停電保持)

## CR#33&34:CH1 重量數值調校

[說明]

調校時需將砝碼重量值寫入。

CR#35,36:CH1 重量上限

[說明]

使用者設定最大重量值,超出最大重量值時,CR#50該超出重量上限 Bit 會被設為1。

#### CR#37,39:CH1零點判斷檢查範圍

[說明]

零點狀態判斷參考,當重量值在此範圍內,CR#50該零點重量 Bit 會被設為1。

CR#41:儲存設定值

[說明]

儲存目前設定值,將目前所有設定值寫入內存記憶體,以待下次開機使用,預設為0,CR#41 寫入 H'5678 會將所有設定值儲存至記憶體中,若儲存完成後,該CR#41 為 H'FFFF。寫入值若不為 H'5678, 自動回復為 H'0 不作任何動作,例如該 CR#寫入 K1,會回復為 K0。

| 描述     | 設定   |
|--------|------|
| H'0    | 不動作  |
| H'FFFF | 儲存成功 |
| H'5678 | 寫入內存 |

CR#43:濾波比例設定

[說明]

使用者依需求,可設定濾波的比例,該 CR 可設定範圍 K1~K9(單位:10%),預設值為 K2,也就是 20%。

CR#51:錯誤代碼

[說明]

| Bit          | 内容值                                                          | 錯誤狀態     | Bit | 内容值         | 錯誤狀態         |  |  |  |
|--------------|--------------------------------------------------------------|----------|-----|-------------|--------------|--|--|--|
| b0           | K1 (H'0001)                                                  | 電源異常     | b1  | K2 (H'0002) | 硬體故障         |  |  |  |
| b2           | K4 (H'0004)                                                  | CH1 轉換錯誤 | b3  | K8 (H'0008) | CH1 SEN 電壓錯誤 |  |  |  |
| b6 ~ b15     | K64 (H'0040)                                                 | 保留       |     |             |              |  |  |  |
| 註:每個錯<br>1代表 | 註:每個錯誤狀態由相對應之位元決定,有可能會同時產生兩個以上之錯誤狀態,0代表正常無錯誤,<br>1代表有錯誤狀態產生。 |          |     |             |              |  |  |  |

#### CR#53,55: RS-232 與 RS-485 通訊設定

[說明]

| Bit15     | Bit14~Bit8        | Bit7 | Bit6 |           | Bit5     | Bit4   | Bit3 |    | Bit2    | Bit1 | Bit0 |
|-----------|-------------------|------|------|-----------|----------|--------|------|----|---------|------|------|
| ACSII/RTU | 保留                |      | 串列傳  | 專輸速率 資料長月 |          |        | 資料長度 | 更修 | 亭止位元    | 同    | 位元   |
|           |                   |      |      | De        | scriptio | on     |      |    |         |      |      |
| Bit15     | ACSII / RTU       |      |      | 0         | ACSII    |        |      | 1  | RTU     |      |      |
| Bit7~Bit4 | 串列傳輸速率            |      |      | 0         | 9,600    | bps    |      | 1  | 19,200  | bps  |      |
|           |                   |      |      | 2         | 38,40    | 0 bps  |      | 3  | 57,600  | bps  |      |
|           |                   |      |      | 4         | 115,2    | 00 bps |      | 5  | Else no | ne   |      |
| Bit3      | 資料長度 (RTU = 8bit) |      |      | 0         | 7        |        |      | 1  | 8       |      |      |
| Bit2      | 停止位元              |      |      | 0         | 1 Bit    |        |      | 1  | 2 Bit   |      |      |
| Bit1~Bit0 | 同位元               |      |      | 0         | Even     |        |      | 1  | ODD     |      |      |
|           |                   |      |      | 2         | None     |        |      | 3  | None    |      |      |

例如:欲設定 RS232 之通訊格式為 115200, 7, E, 1, ASCII, 其暫存器 CR#53 設定值為 H'0400。

- 5.3 各項功能說明
- 5.3.1 淨重量測功能

使用者可以選擇所量測的重量是淨重還是毛重,凈重是指商品本身的重量,即除去外包裝的重量後的商品實際重量,外包裝的重量一般稱為皮重,毛重也就是總重量,是指淨重加上皮重。

- 皮重 (Tare):指外包裝的重量
- 凈重(Net Weight): 凈重是指商品本身的重量, 即除去外包裝的重量後的商品實際重量
- 毛重 (Gross weight):也就是總重量,是指商品本身的重量(淨重),加上外包裝的重量(皮重)
- 毛重 = 凈重 + 皮重

例如:有一件商品是 10KG,他所包裝用的紙箱重 0.2KG,總重量為 10.2 KG 淨重=10KG,皮重=0.2KG,毛重=10.2 KG。

- 相關控制暫存器
  - CR#6:皮重讀取 (Read Tare)
  - CR#7:毛重/淨重選擇(Gross/Net)
  - CR#8~9:皮重重量值 (Tare Weight)

■ 範例

使用 CH1 量測值顯示淨重,。(若包裝物為已知重量,可跳過皮重讀取的步驟)

1. 讀取皮重值

Step1:CR#7 寫入 H'0000.

Step2:將包裝物放置 CH1 Load Cell.

Step3:CR#6 寫入 H'0001,以目前包裝物的重量為皮重.

2. 設定 CR#7 = H'0001

#### 5.3.2 穩定檢查功能

將物品放置 Load Cell 上測量重量時,使用者可利用穩定檢查功能得知目前的量測值已經穩定。

- 如果量測值的變化幅度在使用者所設定的穩定範圍(CR#18)之內, CR#50 量測值穩定的 Bit 會 被設為1。
- 當量測值的變化幅度超出所設定的穩定範圍之外,CR#50量測值穩定的Bit 會被設為0,直到
   穩定檢查次數(CR#16,17)都在穩定範圍之內,CR#50量測值穩定的Bit 會被再被設為1。

例如:量測時間為 10ms,穩定檢查次數設為 10次,穩定檢查範圍為 1000,當變化幅度超出 1000,該 量測值為不穩定,即 CR#50 量測值穩定 Bit 會被設為 0,當 100ms 之內(10x10ms)跳動範圍皆在 1000 之內,該量測值穩定 Bit 會再被設為 1。(建議使用者控制時,判斷目前的量測值是否穩定再進行控制)。

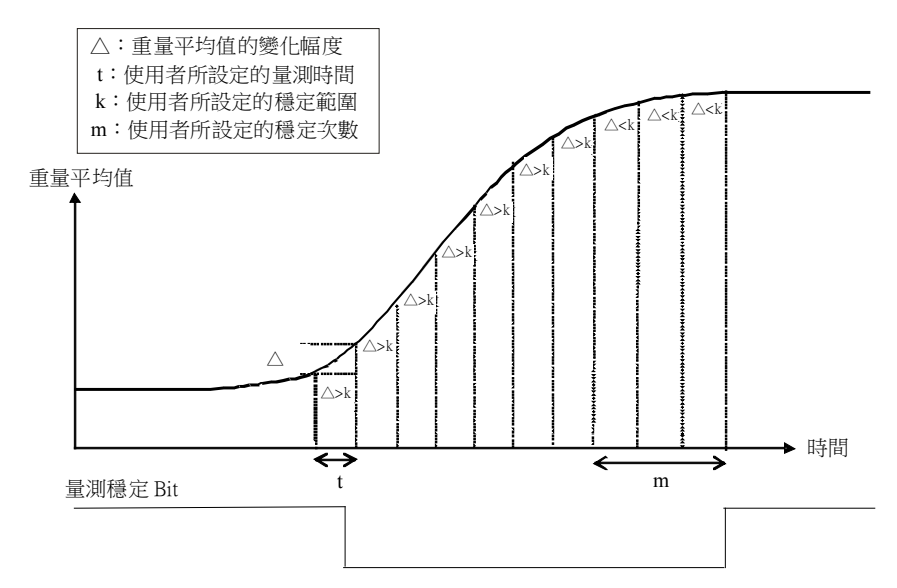

- 相關控制暫存器
  - CR#16:穩定檢查次數
  - CR#18:穩定檢查範圍

#### 5.3.3 零點判斷功能

使用者可利用零點判斷功能得知物品從 Load Cell 上已移除完畢。使用者判斷量測值穩定 Bit 為 1,並且 零點重量 Bit 為 1,表示物品從 Load Cell 上移除完畢,此時使用者可再做下一步的控制。(零點判斷範圍 內零點重量 Bit 為 1)

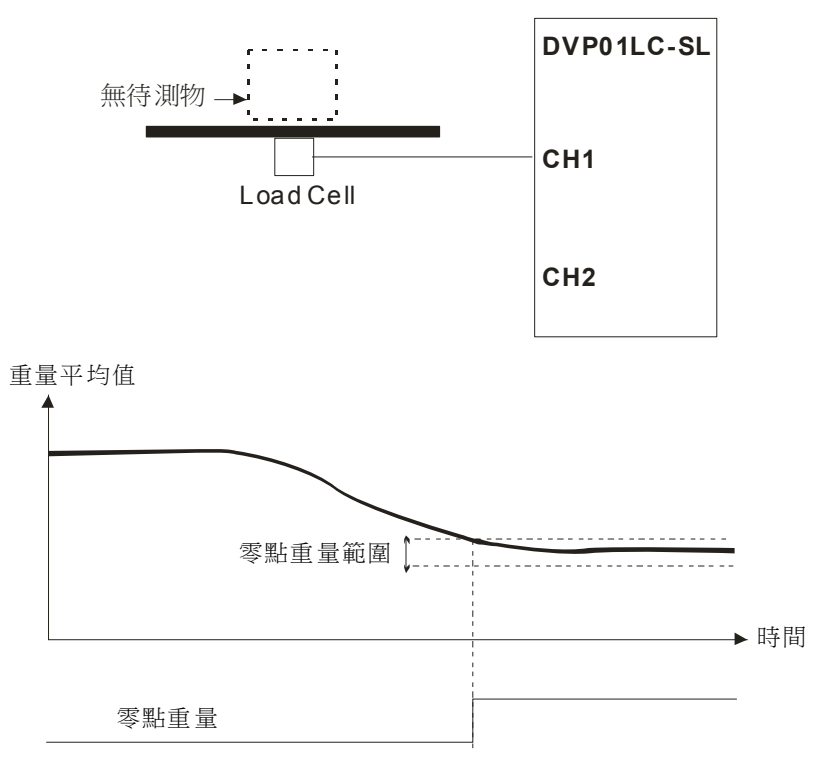

■ 相關控制暫存器

• CR#37~40:零點判斷範圍

#### 5.3.4 濾波功能

平均值是將讀取的值做加總平均的功能以得到趨緩的數值,但使用的環境會有不可避免的外力因素,造成讀取的值會有劇烈變化的突波值,平均值的變化也就跟著變大,濾波的功能即是將劇烈變化的突波值不列入加總平均,所得到的瀘波平均值也就不會被劇烈變化的突波值影響。濾波動作啟動條件是平均次數必需≧30,濾波比例範圍為10%~50%。

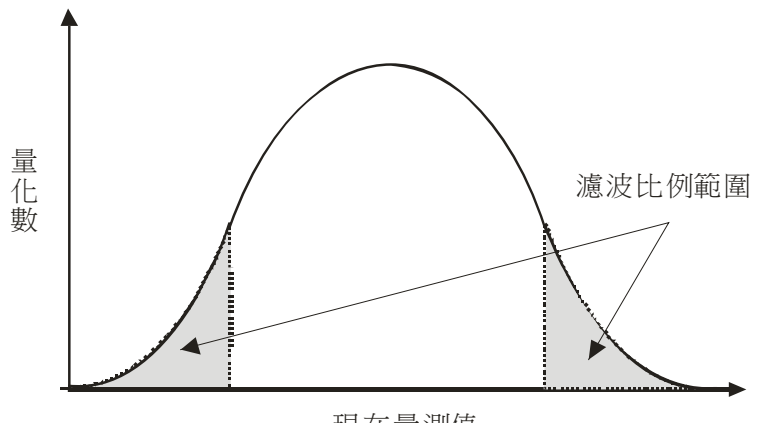

現在量測值

- 相關控制暫存器
  - CR#43: 濾波比例設定

## 6 DVP01LC-SL 軟體介面操作說明

- 6.1 初始設定
  - 1. 連接 DVP01LC-SL 模組與電腦之間的通訊線,連接方式請參考 4.3 節通訊連接。
  - 2. 開啟 DVP01LC-SL 軟體後,點選工具列中的「設定(O)」→「通訊設定(C)」。

|   | 檔案(F) | 通訊(C)   | 設定(0)   | 設明(H)          |    |             |                   |
|---|-------|---------|---------|----------------|----|-------------|-------------------|
| - | iz S  | 🗐 🛛 СН1 | 通訊設     | 淀(C)           | 2: | (CH1+CH2)/2 | <b>割體版本:</b> 1.00 |
|   | 濾波平均  | 值: CH1: | 語系設<br> | 定 <u>は</u> } ▶ | :  | (CH1+CH2)/2 |                   |

3. 出現通訊設定視窗,依照 DVP01LC 的模組設定通訊參數,通訊設定好後點選確定即跳回主畫面。

| 置 通訊設定                                            |                                 |
|---------------------------------------------------|---------------------------------|
| 連線設定<br>博輸方式 <mark>352692 ▼</mark>                | 通訊設定<br>通訊埠 COM1 _▼             |
| 通訊站號                                              | 通訊速率 9600 🖵 bps                 |
| 指定IP位址<br>「 · · · · · · · · · · · · · · · · · · · | 資料長度<br>「? 7 bit C 8 bit<br>同位元 |
| 應答時間設定<br>傳輸錯誤自動調問次數 1 👤                          | ○無 ○奇 ○偶                        |
| 自動詢問時間間隔 3 宁                                      | 傳輸模式 C RTU G ASCII              |
| <u> </u>                                          | 確定 取消                           |

■ 應答時間設定

傳輸錯誤自動詢問次數:初始設定為1,範圍為0~50 自動詢問時間間隔:初始設定為3,範圍為1~20

■ 通訊設定

通訊埠:選擇目前主機與模組連線的通訊埠 通訊鮑率:可選擇的通訊鮑率為「9600」、「19200」、「38400」、「57600」、「115200」 資料長度:7bit/8bit兩種設定,當傳輸模式設定為RTU模式時會自動選擇為8bit 停止位元:1bit/2bit兩種設定 同位元檢查:無/奇/偶三種設定 傳輸模式:ASCII/RTU模式

■ 自動偵測點選自動偵測時,會依照現在傳輸模式偵測所有的連線。

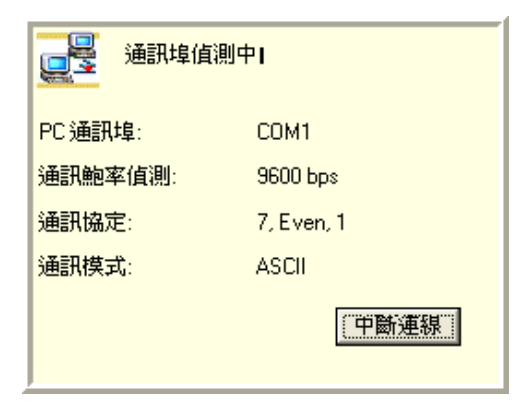

 通訊設定完成後,接著在工具列上點選 連線,或是在工具列上選擇「通訊(C)」→「連線(O)」 執行軟體與模組的連線。

|   | 檔案(F) | 通訊(C)        | 設定(0)    | 設明() | E)   |                 |   |                   |
|---|-------|--------------|----------|------|------|-----------------|---|-------------------|
|   | 🛃 🛼   | <b>請</b> 連線( |          |      | CH2: | <br>(CH1+CH2)/2 |   | <b>韌體版本:</b> 1.00 |
| - | 濾波平均  |              | <u> </u> |      | CH2: | <br>(CH1+CH2)/2 | · |                   |

 當點選連線時,會跳出上傳模組資訊的詢問視窗,確認是否要將模組的資料上傳至 PC 中;使用者若 選擇「是(Y)」,則會將模組內的設定值上傳至軟體當中,並且將先前軟體上的設定值覆蓋。

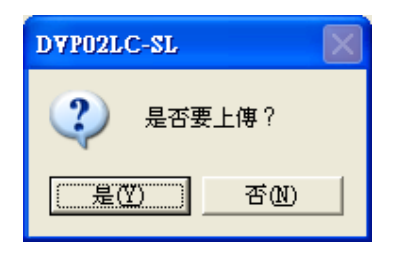

- 進入連線狀態後,畫面顯示模組的即時資訊,包括在工具列中顯示 LC 模組現在的韌體版本、CH1 的 平均值、使用滑鼠點選重量值或濾波平均值會跳出放大字體的顯示視窗,如下圖所示。
  - 平均值:

CH1: 32767 g CH2: 327.67 g (CH1+CH2)/2 16547.335 g 使用滑鼠點選數值後,即跳出放大字體顯示視窗:

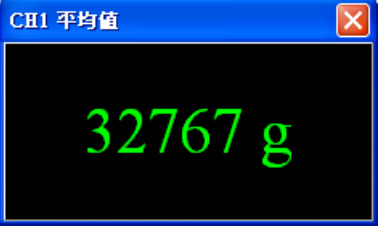

■ 濾波平均值:

; 濾波平均值: CH1: 32767 g CH2: 327.67 g (CH1+CH2)/2 16547.335 g

使用滑鼠點選數值後,即跳出放大字體顯示視窗:

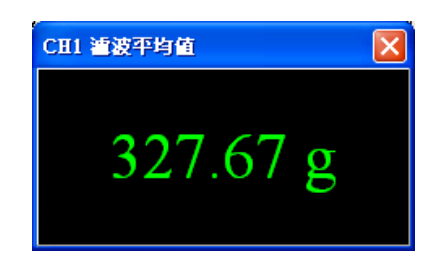

備註:未啟動動態濾波功能時,濾波平均值視窗顯示為 32767。如要啟動動態濾波功能,請參考啟動 濾波功能條件為平均次數設定大於 30,並設定"濾波比例設定"參數。

- 7. 在連線中,欲將模組內的資料上傳至軟體端,可點選 ➡ 執行上傳;若欲將軟體設定之所有參數下 載至模組當中,可點選 ➡ 執行下載。
- 6.2 模組通訊設定頁面

在通訊設定中可設定 DVP01LC-SL 模組上 RS-232 與 RS-485 的通訊格式,以及設定特徵值與測量時間, 如下圖所示。當參數設定完畢後點選「下載」,即將參數下載至模組當中;點選「上傳」時,會將模 組中所有參數上傳至軟體顯示。點選「預設值」,畫面中的參數會回復到軟體的預設值。

| 檔案(F) 通訊(C) 設定(O) 訴                                                                                                    | (明任)                                        |
|----------------------------------------------------------------------------------------------------|---------------------------------------------|
| 🙀 😂 📰 🧛 🛐   通道 1                                                                                                    | 1: -10.91 創體版本: 1.10                        |
| <ul> <li>▶</li> <li>●</li> <li>●</li> <li>●</li> <li>◆</li> <li>●</li> <li>校正流程</li> <li>●</li> <li>■</li> <li>監控</li> </ul> | 機種選擇       pyp01LC-SL       基本設定            |
|                                                                                                    | 特徵值 2 _ m⊽/⊽ 量測時間 80 _ ms                   |
|                                                                                                    | 類比輸出設定                                      |
|                                                                                                    | 數位值對應0~20mA輸出(出廠值)                          |
|                                                                                                    | ─數位輸入設定──────────────────────────────────── |
|                                                                                                    |                                             |
|                                                                                                    | 一般數位輸入點(出廠值)                                |
|                                                                                                    | R\$232 R\$485                               |
|                                                                                                    | 通訊格式                                        |
|                                                                                                    | 通訊站號 1 🛫 資料長度 7 👤                           |
|                                                                                                    | 通訊速率 9600 - 同位元 偶 -                         |
|                                                                                                    | 傳輸模式 ASCII - 停止位元 1 -                       |
|                                                                                                    |                                             |
|                                                                                                    | ■ 連線 [RS232: COM2] DVP01LC-SL               |

- 特徵值/量測時間
  - 特徵值:對應控制暫存器 CR#2 特徵值,點選下拉式選單按鈕 可設定「1mV/V」、「2mV/V」、

     「4mV/V」、「6mV/V」 四種特徵值,軟體預設值為「2mV/V」。
  - 量測時間:對應控制暫存器 CR#3 量測時間,點選下拉式選單按鈕 I 可設定「2 ms」、「10 ms」、 「20 ms」、「40 ms」、「80ms」、「200ms」、「380ms」五種測量時間,軟體預設值為「80ms」。
- RS-232 通訊格式
  - 通訊站號:對應控制暫存器 CR#52 RS-232 站號,點選 → 設定 RS-232 通訊埠之站號,設定
     範圍為 1~255,軟體預設值為 1。

  - 傳輸模式:對應控制暫存器 CR#53 RS-232 通訊格式之 Bit15,點選下拉式選單按鈕 可 設定 RTU/ASCII 兩種通訊格式,軟體預設值為 ASCII。
  - 資料長度:對應控制暫存器 CR#53 RS-232 通訊格式之 Bit3,點選下拉式選單按鈕 可設定 7/8 兩種資料長度,軟體預設值為 7。在傳輸模式設定為 RTU 時,資料長度將自動設定為 8。
  - 同位元:對應控制暫存器 CR#53 RS-232 通訊格式之 Bit0~Bit1,點選下拉式選單按鈕 可 設定無/奇/偶種同位元,軟體預設值為偶。
  - 停止位元:對應控制暫存器 CR#53 RS-232 通訊格式之 Bit2,點選下拉式選單按鈕 可設 定 0/1 兩種停止位元,軟體預設值為 1。
- RS-485 通訊格式
  - 通訊站號:對應控制暫存器 CR#54 RS-485 站號,點選 → 設定 RS-485 通訊埠之站號,設定 範圍為 1~255,軟體預設值為 1。

  - 傳輸模式:對應控制暫存器 CR#55 RS-485 通訊格式之 Bit15,點選下拉式選單按鈕 可 設定 RTU/ASCII 兩種通訊格式,軟體預設值為 ASCII。

  - 同位元:對應控制暫存器 CR#55 RS-485 通訊格式之 Bit0~Bit1,點選下拉式選單按鈕 可 設定無/奇/偶三種同位元,軟體預設值為偶。

● 停止位元:對應控制暫存器 CR#55 RS-485 通訊格式之 Bit2,點選下拉式選單按鈕 可設 定 0/1 兩種停止位元,軟體預設值為 1。

#### 6.3 參數頁面

在參數中可設定 DVP01LC-SL 模組之參數,包括毛重/淨重顯示、皮重重量設定、平均次數、重量上限設定、重量測量單位設定、小數點位數設定、穩定值範圍與次數設定、零點判斷範圍設定、濾波比例設定。 當參數設定完畢後點選「下載」可將所有設定下載至 DVP01LC-SL 模組當中;點選「上傳」可將模組內的參數上傳至軟體顯示。

| 🛅 Untitled0 - LCSoft                     |                                                                                                    |                                                                                                    |                   |    |
|------------------------------------------|----------------------------------------------------------------------------------------------------|----------------------------------------------------------------------------------------------------|-------------------|----|
| 檔案(F) 通訊(C) 設定(O) 說明                     | 3(H)                                                                                                    |                                                                                                    |                   |    |
| 🙀 😂 🖫 🧛 🗊 鱦 通道 1:                        | -10.91 創創                                                                                                    | 豊版本: 1.10                                                                                             |                   |    |
| ▲ 1:<br>● 系統設定<br>● 校正流程<br>● 校正流程<br>監控 | -10.91     激励       通道 1        「○ 啟動        毛重/淨重        重量上限        小數點位數設定        穩定檢查次數        零點判斷檢查範圍        平均次數 | 前次本: 1.10       毛重     皮重       32767     2       5     穩定檢查範圍       -10     ~ 10       10     濾波比例設定 | 0(<br>10<br>20% 了 | 去皮 |
|                                          |                                                                                                    | [RS232: COM2]                                                                                         | DVP01LC-SL        |    |

■ 毛重/淨重

對應控制暫存器 CR#7,點選下拉式選單按鈕 🔽 可設定選擇目前重量顯示是「毛重」或是「淨重」。

■ 皮重

可在此輸入設定皮重的重量值,或是點選「讀取皮重」設定,設定值範圍為-32768~32767,軟體預設值為0。

- 讀取皮重 讀取皮重對應控制暫存器 CR#6,點選「讀取皮重」可將各通道的平均值現值作為毛重的重量值。
- 平均次數 設定範圍為 1~100,軟體預設值為 10。

- 重量上限 當測量值超出最大重量值時,會在狀態顯示錯誤,設定範圍為-32768~32767,軟體預設值為 32767。
- 重量量測單位
   CH1 之重量量測單位對應控制暫存器之 CR#22 與 CR#23,可在此輸入重量單位以供使用者參考, 最多可填入 4 個字元,軟體的預設值為"KG"。
- 穩定檢查次數
   CH1 之穩定檢查次數個別對應控制暫存器之 CR#16,可在此輸入值設定穩定檢查次數,範圍為
   1~500,軟體預設值為5。
  - 穩定檢查範圍
     CH1 之穩定檢查範圍個別對應控制暫存器之 CR#18,可在此輸入值設定穩定檢查範圍,範圍為
     1~10000,軟體預設值為 10。
- 零點判斷檢查範圍

CH1 之零點判斷檢查範圍上限對應控制暫存器之 CR#37,而零點判斷檢查範圍下限對應控制暫存器之 CR#39; CH1 之零點判斷檢查範圍上限對應控制暫存器之 CR#38,而零點判斷檢查範圍下限對應控制暫存器之 CR#40。此範圍用於歸零狀態判斷參考,當重量值在此範圍內,狀態碼會設定為歸零位元(Zero bit),表示目前是空載狀態。可在此輸入值設定零點檢查範圍的上下限,設定值範圍K-32768~K32767,軟體的預設值為-10~10。

■ 濾波比例設定

CH1 之濾波比例設定對應控制暫存器之 CR#43,用於設定動態濾波功能之濾波比例,設定範圍為 1~9。經動態濾波後的重量平均值在工具列上之 CH1 濾波平均值顯示,或檢視 CR#45 濾波平均值, 軟體預設值為2。 6.4 調校頁面

在調校中可以進行 DVP01LC-SL 模組調校動作,調校的步驟請參考調校的章節,在此介紹軟體中各參數 功能與相對應的控制暫存器。有關調校的參數各別包括歸零指令、砝碼基點指令、以及砝碼基點重量。 當參數設定完畢後點選「下載」可將所有設定下載至 DVP01LC-SL 模組當中;點選「上傳」可將模組內 的參數上傳至軟體顯示。

| 🛅 Untitled0 - LCSoft                                                                                                    |                                                                                                 |
|----------------------------------------------------------------------------------------------------|-------------------------------------------------------------------------------------------------|
|                                                                                                    | 明田                                                                                              |
| 🔢 😂 📰 💀 🗊 🖬 通道 1                                                                                                    | : -10.91 創體版本: 1.10                                                                             |
| ●<br>系統設定<br>●<br>●<br>●<br>●<br>●<br>●<br>●<br>●<br>型<br>整<br>立<br>液<br>提<br>●<br>●<br>●<br>数<br>設<br>定<br>●<br>●<br>数<br>設<br>定<br>●<br>●<br>●<br>数<br>設<br>定<br>●<br>●<br>●<br>数<br>設<br>定<br>●<br>●<br>●<br>数<br>設<br>定<br>●<br>●<br>●<br>●<br>型<br>読<br>歴<br>●<br>●<br>●<br>●<br>●<br>●<br>●<br>●<br>●<br>●<br>●<br>●<br>● | 通道 1         調校設定         校正點數       1         項目 實際砝碼重 相對數位值         1       1000         下一步> |
|                                                                                                    | ₽ 0<br><br>LSB                                                                                  |
|                                                                                                    | ■ 連線 [RS232: COM2] DVF01LC-SL                                                                   |

■ 實際砝碼重量

CH1 之砝碼基點重量各別對應控制暫存器之 CR#33 與 CR#34。可在此輸入值設定砝碼基點重量值,軟體預設值為 1000。

■ 相對數位值

實際砝碼重量所對應的數位值。

### 6.5 監控頁面

在監控頁面中可檢視 DVP01LC-SL 模組之量測結果與模組運行狀態,包括 CH1 重量值值,單位顯示, 狀態代碼以及錯誤代碼。

| 🜃 Untitled0 - LCSoft                                                                                                    | 3 |
|----------------------------------------------------------------------------------------------------|---|
| 檔案(F) 通訊(C) 設定(Q) 說明(H)                                                                                                    |   |
| 3 2 2 2 2 2 2 2 2 2 2 2 2 2 2 2 2 2 2 2                                                                                                    |   |
| 東京都市       東山山       車車       一       1.0.91         ● 建造 1 重量值       -10.91       ●       ●       ●       ●       ●       ●       ●       ●       ●       ●       ●       ●       ●       ●       ●       ●       ●       ●       ●       ●       ●       ●       ●       ●       ●       ●       ●       ●       ●       ●       ●       ●       ●       ●       ●       ●       ●       ●       ●       ●       ●       ●       ●       ●       ●       ●       ●       ●       ●       ●       ●       ●       ●       ●       ●       ●       ●       ●       ●       ●       ●       ●       ●       ●       ●       ●       ●       ●       ●       ●       ●       ●       ●       ●       ●       ●       ●       ●       ●       ●       ●       ●       ●       ●       ●       ●       ●       ●       ●       ●       ●       ●       ●       ●       ●       ●       ●       ●       ●       ●       ●       ●       ●       ●       ●       ●       ●       ●       ● <t< td=""><td></td></t<> |   |
| ■ 連線 [RS232: COM2] DVP01LC-SL                                                                                                    |   |

■ 重量值

目前量測的重量值,顯示的單位為先前設定之重量量測單位。

■ 狀態代碼

對應控制暫存器之 CR#50,顯示 CH1 之量測狀況,包括空載、超載、以及測量值穩定與否。

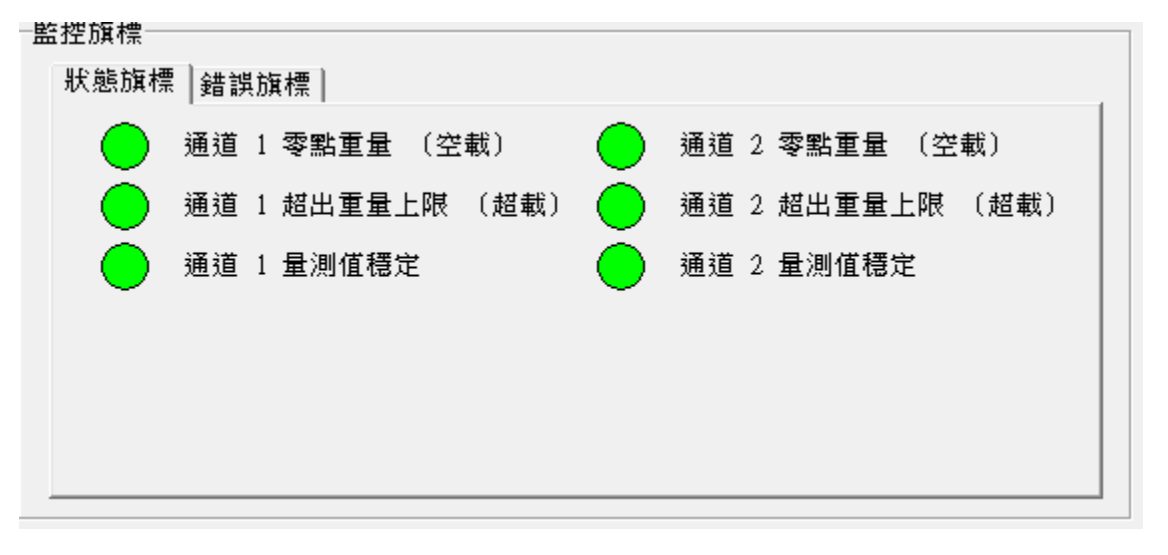

- CH1 零點重量(空載):對應控制暫存器 CR#50 之 Bit0,當 CH1 的量測值等於零點範圍時,則 此指示燈會顯示為紅色。
- CH1 超出重量上限(超載):對應控制暫存器 CR#50 之 Bit2,當 CH1 的量測值超過最大重量限制時,此指示燈會顯示為紅色。
- CH1 量測值穩定:對應控制暫存器 CR#50 之 Bit4,當 CH1 量測穩定時,此指示燈會顯示為紅色。
- 錯誤代碼

對應控制暫存器之 CR#51,顯示模組的執行狀態,包括電壓異常、硬體故障、SEN 電壓異常、轉換錯誤。

| 監控旗標      |        |
|-----------|--------|
| 狀態旗標 錯誤旗  | 標      |
| 🔵 電源異常    | 硬體故障   |
| 🦲 通道 1 轉  | 換錯誤    |
| 🛑 通道 1 SE | N 電壓錯誤 |
| 🦲 通道 2 轉  | 换錯誤    |
| 🦲 通道 2 SE | M 電壓錯誤 |
|           |        |
|           |        |

- 電源異常:對應控制暫存器 CR#51 之 Bit 0,當 DVP01LC-SL 模組的電源供應發生異常時,此 指示燈會顯示為紅色。
- 硬體故障:對應控制暫存器 CR#51 之 Bit 1,當 DVP01LC-SL 模組的硬體發生異常時,此指示 燈會顯示為紅色。
- CH1 SEN 電壓錯誤:對應控制暫存器 CR#51 之 Bit 3,當 DVP01LC-SL 模組 CH1 的 SEN 訊號輸入異常時,表示 Load Cell 荷重元的訊號異常,此指示燈會顯示為紅色。
- CH1 轉換錯誤:對應控制暫存器 CR#51 之 Bit 4,當 CH1 的量測訊號發生轉換錯誤時,此指示燈會顯示為紅色。

#### 7 調校步驟

調校是為了讓模組與 Load Cell 荷重元的重量值相符合,並可任意調整曲線。調校步驟如下圖所示。調校可分為主機調校與軟體調校,主機調校為 DVP-PLC 主機連接 DVP01LC-SL 模組,使用 TO/FROM 指令來進行調校步驟;軟體調校則是 PC 使用 RS-232 通訊線與 DVP01LC-SL 模組連線,在軟體上進行模組調校步驟,不需透過 DVP-PLC 主機發送控制命令。以下將分別介紹主機調校與軟體調校步驟。

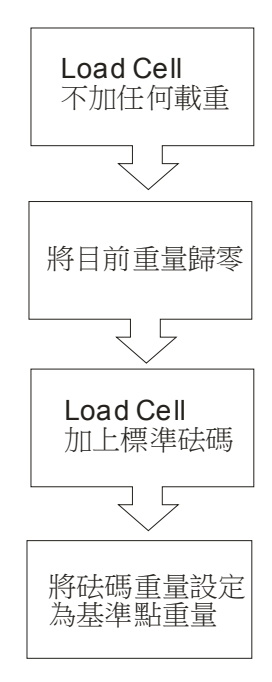

7.1 主機調校

在主機調校中將示範使用 DVP-PLC 主機連接 DVP01LC-SL 模組,使用 TO 指令對 CH1 作調校動作,調校步驟如下:

- 請參考 4.1 安裝主機與 DVP01LC-SL 模組章節,將 DVP01LC-SL 模組連接至主機左側,個別依 照需求供應電源。
- 2. 將 Load Cell 荷重元連接模組 CH1,如下圖所示,接線方式請參考 4.4 節外部配線。

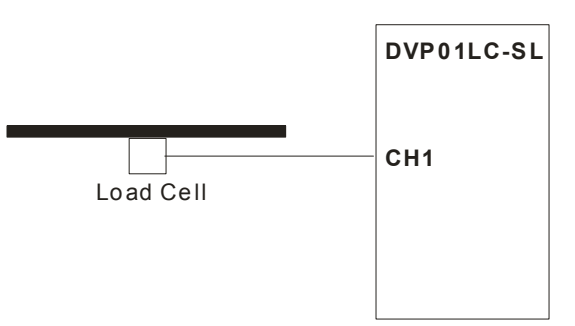

- 依照使用者實際量測設定與Load Cell 荷重元規格設定各項參數與特徵值,在此示範中使用模組 之初始值設定,不修改各項參數值。
- 4. 執行將歸零指令,在 CR#26 寫入 CH1 歸零指令(H'0001),如下圖 WPLSoft 程式所示。

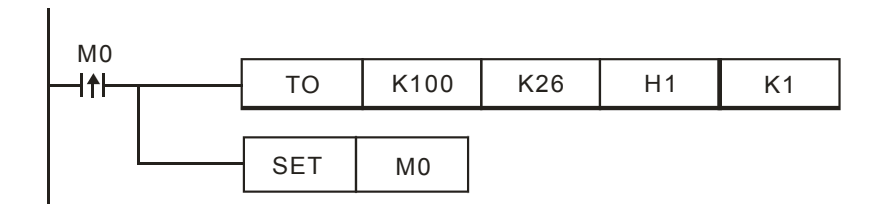

5. 在 Load Cell 荷重元加上 1KG 之標準砝碼。備註:請參考當時使用之 Load Cell 荷重元能承受之 最大重量。

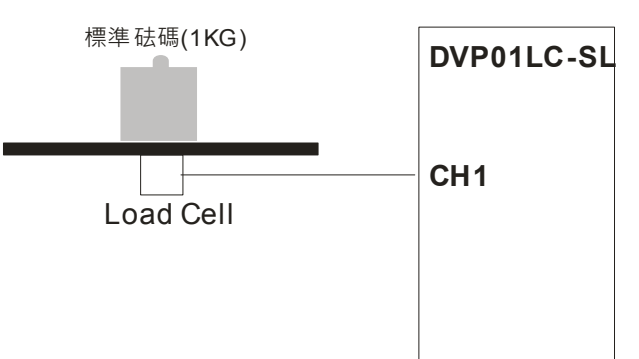

將 1Kg 砝碼重量寫入對應的數位值(此範例 1Kg 對應 K1000) CR# 33,CR#34 (CH1 砝碼基點重量),如下圖 WPLSoft 程式所示。

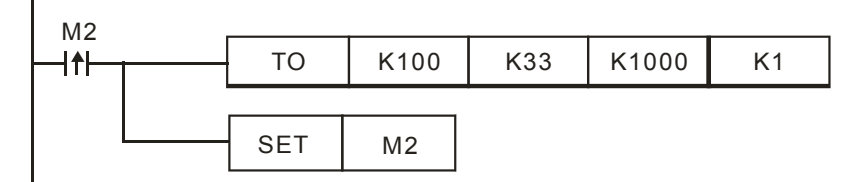

PS:使用者可設定任意值,所對應的曲線圖也會不同,請參考7.3。

7. 執行設定砝碼基點重量, CR#26 寫入 CH1 砝碼基點指令(H'0002), 如下圖 WPLSoft 程式所示。

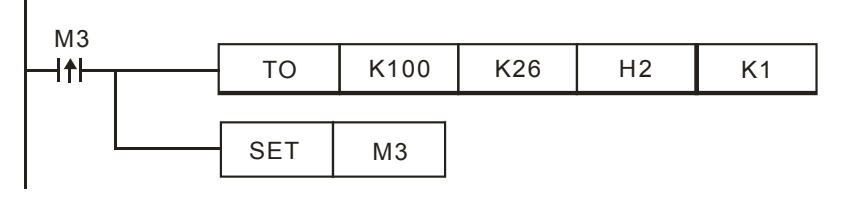

8. 储存調校結果,以待下次開機使用,CR#41 寫入 H'5678,如下圖 WPLSoft 程式所示。

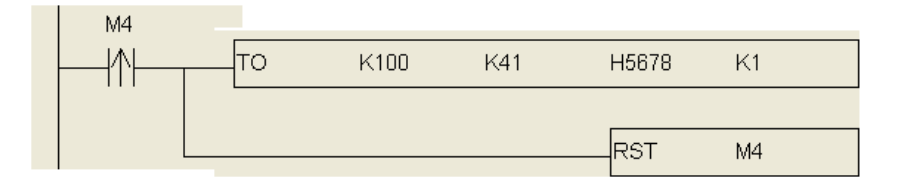

7.2 軟體調校

在軟體調校中,將示範如何使用軟體對 DVP01LC-SL 模組的 CH1 進行調校步驟,其調校步驟如下:

- 請參考 4.3 節安裝通訊連接線,PC 使用 RS-232 通訊線與 DVP01LC-SL 模組連線,依照需求供應 電源。
- 2. 將 Load Cell 荷重元連接模組 CH1,如下圖所示,接線方式請參考 4.4 外部配線章節

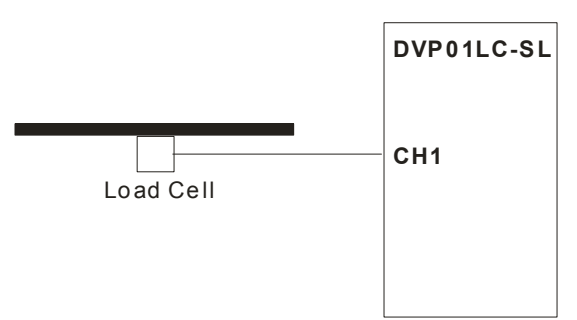

- 3. 開啟軟體,請參考 6.1 初始設定進行軟體與 DVP01LC-SL 模組的連線設定。
- 在左視窗點選「參數」進行參數設定,請依照使用者實際量測設定與Load Cell 荷重元規格設定各 項參數與特徵值,在此示範之參數設定如下圖所示,當參數設定完畢後,點選「下載」將設定下載 至模組。

| 甬道 1     |           |      |
|----------|-----------|------|
| ▼啟動      |           |      |
| 毛重/淨重    | 毛重 👤 皮重   | 0 去皮 |
| 重量上限     | 32767     |      |
| 小數點位數設定  | 2 •       |      |
| 穩定檢查次數   | 5 穩定檢查範圍  | 10   |
| 零點判斷檢查範圉 | -10 ~ 10  |      |
| 平均次數     | 10 濾波比例設定 | 20%  |
|          |           |      |

 在左視窗點選「調校」進行調校,首先實際砝碼重量輸入 1000,相對數位值輸入 1000(此範例 1Kg 對應 K1000),點選下一步指令開始進行調校。

| ※止點 | 數<br>InterRetart 7年音 | 1           | • | 設定校止參考值 |
|-----|----------------------|-------------|---|---------|
| 便日  | <u>員</u> 院 広 偽 里     | 7日美1夏211111 |   |         |
| 1   | 1000                 | 1000        |   |         |
|     |                      |             | - |         |
|     |                      |             |   |         |
|     |                      |             |   |         |
|     |                      |             |   |         |
|     |                      |             |   |         |
|     |                      |             |   |         |
|     |                      |             |   |         |
|     |                      |             |   |         |

6. 在 Load Cell 上未放置任何物品的狀態,,如下圖所示。此時 CH1 重量顯示等於 0g, 點選下一步指 令。

| 通道 1              |
|-------------------|
| 調校設定              |
| Load Cell 不加任何的載重 |
|                   |
| - ( -             |
|                   |
|                   |
| Load Cell         |
|                   |
|                   |

7. 在 Load Cell 荷重元加上 1KG 之標準砝碼。備註:請參考當時使用之 Load Cell 荷重元能承受之最 大重量,點選下一步指令。

| 通道 1             |                |
|------------------|----------------|
| ┌調校設定────        |                |
| Load Cell 加上標準砝碼 |                |
| Load Cell        | < 上一步<br>下一步 > |

8. 調校完成,在下圖顯示數位值與重量值對應的關係。

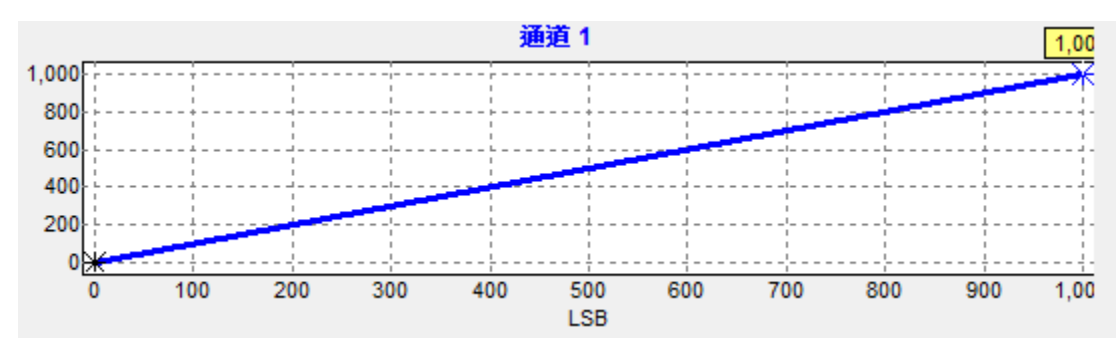

## 7.3 範例調校後的曲線圖

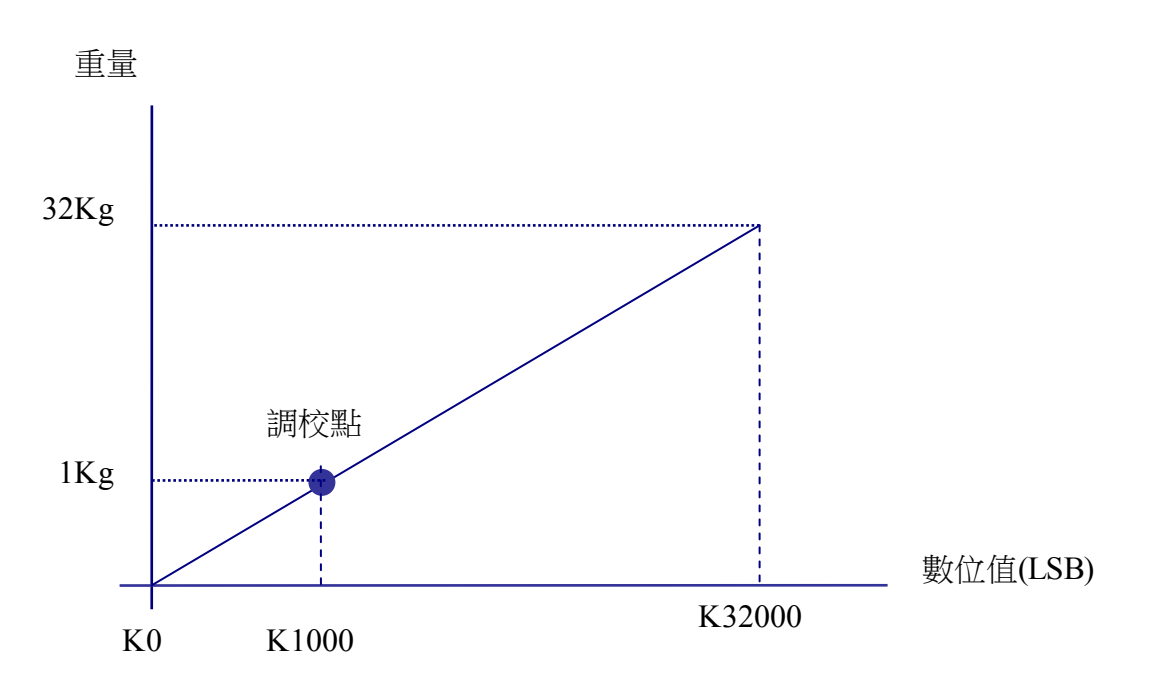

砝碼重量對應的數位值,使用者可任意寫入,而產生的曲線圖也會不同,例如將範例 1Kg 對應 K1000, 修改為 1Kg 對應 K500, CR# 33 (CH1 砝碼基點重量),如下圖 WPLSoft 程式所示。

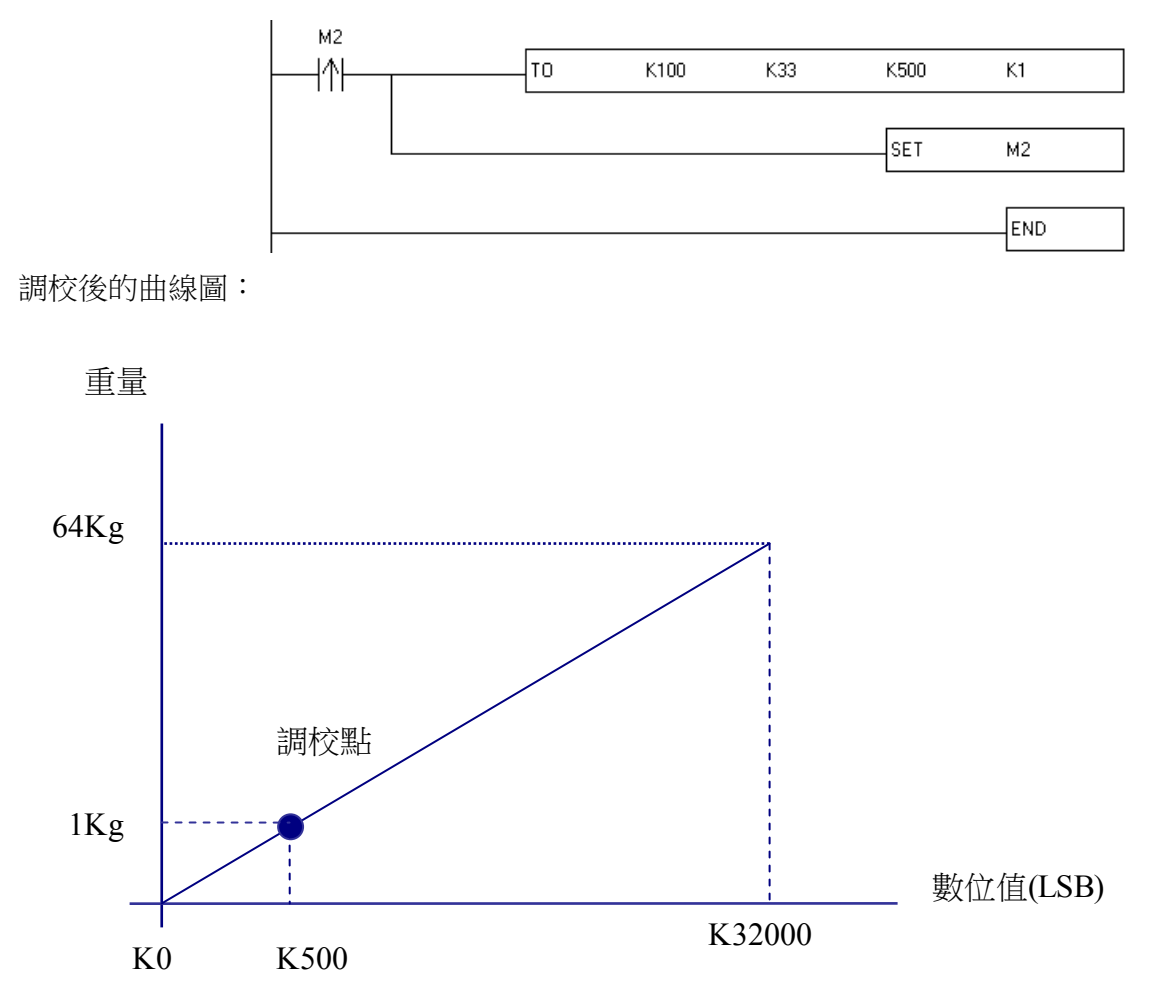

## 8 LED 燈指示說明及故障排除

#### 8.1 LED 燈指示說明

DVP01LC-SL 模組有 4 個 LED 指示燈, POWER LED 顯示工作電源是否正常; RUN LED 與 ERROR LED 顯示模組當前工作狀態; L.V LED 顯示模組電壓過低警告。

#### ■ POWER 燈顯示說明

| LED 燈狀態 | 顯示說明 |
|---------|------|
| 燈滅      | 電源異常 |
| 綠燈常亮    | 電源正常 |

#### ■ RUN 燈顯示說明

| LED 燈狀態 | 顯示說明   |
|---------|--------|
| 燈滅      | 模組停止執行 |
| 綠燈閃爍    | 模組正常工作 |

#### ■ ERROR 燈顯示說明

| LED 燈狀態 | 顯示說明            |
|---------|-----------------|
| 燈滅      | 無任何 Error       |
| 紅燈閃爍    | 有 Error Code 產生 |

■ L.V 燈顯示說明

| LED 燈狀態 | 顯示說明        |
|---------|-------------|
| 燈滅      | 外部 24V 電源正常 |
| 紅燈常亮    | 外部 24V 電源異常 |

另外模組上各通道有4個顯示量測狀態的 LED 指示燈。NET LED 顯示目前重量為淨重/毛重;ZERO LED 顯示目前重量是否為零;MAX LED 顯示目前重量是否超過最大重量限制;MOTION LED 顯示目前重量 值是否為穩定量測值。

■ NET 燈顯示說明

| LED 燈狀態 | 顯示說明     |
|---------|----------|
| 燈滅      | 目前重量值為毛重 |
| 橙燈常亮    | 目前重量值為淨重 |

## ■ ZERO 燈顯示說明

| LED 燈狀態 | 顯示說明       |
|---------|------------|
| 燈滅      | 目前重量值非零點重量 |
| 橙燈常亮    | 目前重量值零點重量  |

#### ■ MAX 燈顯示說明

| LED 燈狀態 | 顯示說明          |
|---------|---------------|
| 燈滅      | 目前重量值沒有超出重量上限 |
| 橙燈常亮    | 目前重量值超出重量上限   |

## ■ MOTION 燈顯示說明

| LED 燈狀態 | 顯示說明          |
|---------|---------------|
| 燈滅      | 目前重量值為非穩定的量測值 |
| 橙燈常亮    | 目前重量值為穩定的量測值  |

#### 8.2 故障排除

| 故障情況       | 處理方式                                            |
|------------|-------------------------------------------------|
| 無 POWER 燈亮 | 檢查輸入電源是否正常                                      |
| 無 RUN 燈號亮  | 內部硬體出問題,請回原廠維修                                  |
| ERROR 燈號亮  | 1.查詢錯誤碼(CR#50)確認錯誤狀況<br>2.確認 SEN+,SEN- 電壓是否為+5V |
| LV 燈號常亮    | 確認輸入電壓是否低於 18V                                  |